## Adding Funds to Pharos Printing

You can always add Funds to your print account.

1. Login to Print Center

In a web browser on any computer with internet access navigate to: <u>https://cccprint.calhoun.edu/myprintcenter</u>

Enter A# and password to sign in. (Same as MyCalhoun Portal credentials)

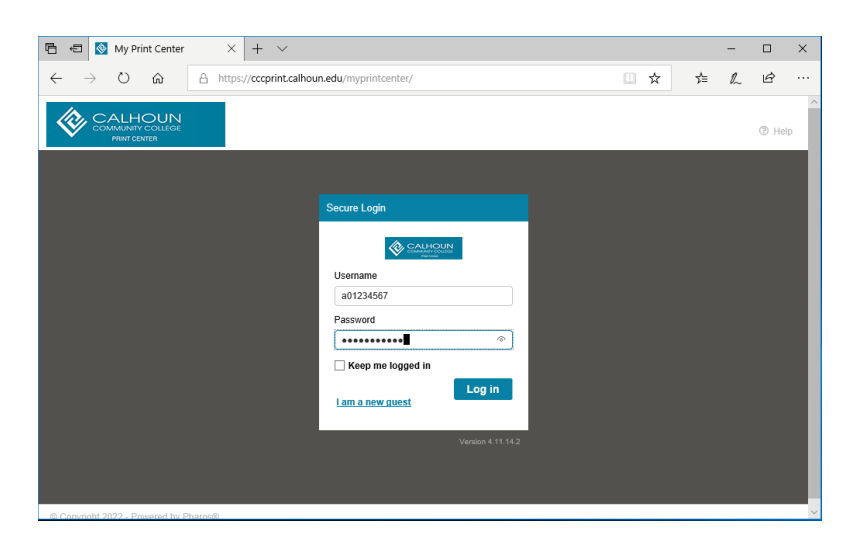

2. Click add funds.

| $\leftrightarrow$ $\rightarrow$ C fill $=$ https://org | printical counsed. | u/myprintcenter/           |                     |               | 🔟 ដ           | 7=       | £.       | ്                        |      |
|--------------------------------------------------------|--------------------|----------------------------|---------------------|---------------|---------------|----------|----------|--------------------------|------|
| CALHOUN                                                |                    |                            |                     |               |               | idala.   | Vinineer | a fator                  |      |
|                                                        |                    |                            |                     |               |               | s, condi | TTH LITE |                          |      |
| oo chat i Acavaty                                      |                    |                            |                     |               |               |          |          |                          |      |
| ♥ Retresh & Upload X Deleb                             | •                  |                            |                     |               |               |          |          | <u>D:</u>                | are  |
| lype Idle                                              |                    | Paul Broarw                | Eus                 | Proceed Paper | Submitted Da  |          | т        | fiel                     |      |
| -                                                      |                    |                            |                     |               |               |          |          |                          |      |
| Denna doca                                             |                    | ه                          | 1                   | 1             | 7 seconds ago |          |          | 30,10                    |      |
| E 🔁 Demo Sock                                          |                    | ۵                          | 1                   | 1             | / seconds age |          |          | 30.10                    |      |
|                                                        |                    | ۵                          | 1                   | t             | 7 seconds age |          |          | 1 1 01 1                 | iter |
|                                                        | Print options      | 3                          | 1                   | 1             | 7 seconds age | 2        |          | 30.10<br>1.1 of 1        | iler |
| Demis soor                                             | Print options      |                            | Tages por 1         | 1             | / seconds age |          |          | 30.1d<br>1.1 of 1        | iter |
| E Demis soor                                           | Print options -    | Cato 🛛 🗎<br>Single Baled 🖉 | Tages per 1<br>suit |               | / secunds age | a printe | er.      | 30.10<br>1.1 ol 1<br>• P | iter |

3. Choose the amount to credit your account.

| Amount          | 00    | -      |
|-----------------|-------|--------|
| Transaction Fee | 0.61  | *      |
| Total           | 10.61 | A<br>T |

- 4. You will be redirected to PayPal after you agree to pay amount listed above and click Continue to payment.
  - a. Sign into PayPal with your account or checkout as guest.

| 🖶 🕫 🖡 Log in to your PayPal ac                            | × + ~                                                                             | - |   | × |
|-----------------------------------------------------------|-----------------------------------------------------------------------------------|---|---|---|
| $\leftarrow$ $\rightarrow$ O $\textcircled{a}$ $\land$ ht | ps://www.paypal.com/webapps/hermes?token=8VK70624EB952835W&useraction=comn 🛄 😒 📩  | h | Ŀ |   |
|                                                           | ps://www.paypal.com/webapps//hermes?token=BVIC70624EB952835W&useraction=com 🔝 🖈 🏠 | h | £ |   |
|                                                           | Or Pay with Debit or Credit Card                                                  |   |   | ~ |

b. Provide required billing information.

| PayPal                                      | ₩ \$10.61 USD ~                              |                                                                         |  |
|---------------------------------------------|----------------------------------------------|-------------------------------------------------------------------------|--|
| PayPal Guest C<br>We don't share your finan | Checkout<br>ncial details with the merchant. |                                                                         |  |
| Country/Region<br>United States             | ~                                            | PayPal is the safer, easier                                             |  |
| NIA 🥶                                       |                                              | No matter where you shop, we keep your<br>financial information secure. |  |
| Card number                                 |                                              |                                                                         |  |
| Expires                                     | csc 🚍                                        |                                                                         |  |
| First name                                  | Last name                                    |                                                                         |  |
| Billing address                             |                                              |                                                                         |  |
| Street address                              |                                              |                                                                         |  |
| Apt., ste., bldg.                           |                                              |                                                                         |  |
| City                                        |                                              |                                                                         |  |
| State                                       | V ZIP code                                   |                                                                         |  |
| Contact Information                         |                                              |                                                                         |  |
| Phane type<br>Mobile                        | Phone number     +1                          |                                                                         |  |
| Email                                       | •                                            |                                                                         |  |
| By continuing, you confir                   | m you're 18 years or older.                  |                                                                         |  |
| · · · · · · · · · · · · · · · · · · ·       | Pay Now                                      |                                                                         |  |

c. Press Pay now when ready.

You should be redirected back to print center after the transaction is complete. Funds Will Be Added to Pharos Print Center shortly after payment is made to PayPal.

## Please note:

Student account funds expire when the student is no longer active in Banner. (A student is inactivated after 18 months of last attendance)

> *Guest account funds expire after 28 days Sorry, no refunds or reimbursements.*